# Launching Venus 1500 v4

In order to use a program, you must start—or launch—it first.

### Desktop

- **1.** Look for the orange **V** icon shortcut on your desktop. (Fig. 1)
- **2.** Double click the shortcut.
- **3.** The **Venus 1500** window appears.

## Windows XP, Vista or 7 Start Menu

1. Click the Windows Start button.

The Start menu appears.

2. Point to All Programs or Programs.

A menu appears. The programs and menus listed here will depend on the programs installed on your computer.

- 4. Point to Daktronics.
- 5. Point to Venus 1500 V4. (Fig. 2)
- 6. Click Venus 1500.

The Venus 1500 V4 program screen appears.

Tip: If you use Venus 1500 frequently, you might consider pinning it to the Start menu. To do this, right-click Venus 1500 in the Programs or All Programs menu and select Pin to Start Menu from the contextual menu.

#### Windows 8 Start Screen

- Open Start by swiping in from the right edge of the screen (or if you're using a mouse, pointing to the upper-right corner of the screen and moving the mouse point down,) and then tapping or clicking Start
  - Tip: You can also use the Windows key and on your keyboard to go to Start.
- 2. Browse the Windows Start Screen.
- 3. Click the Venus 1500 icon. (Fig 3)

The Venus 1500 program screen appears.

#### Exercise

Exercise: Start the Venus 1500 V4 program.

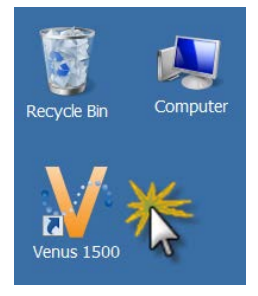

**Figure 1:** Launching Venus 1500 from the desktop shortcut.

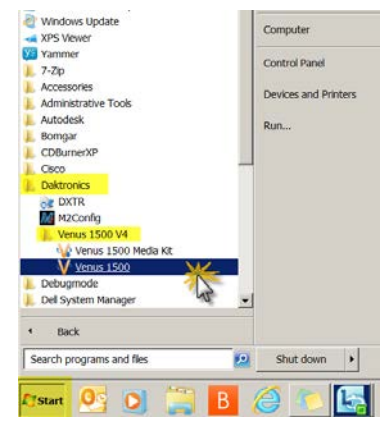

Figure 2: Launching Venus 1500 from the All Programs or Programs menu in Windows XP, Vista or 7.

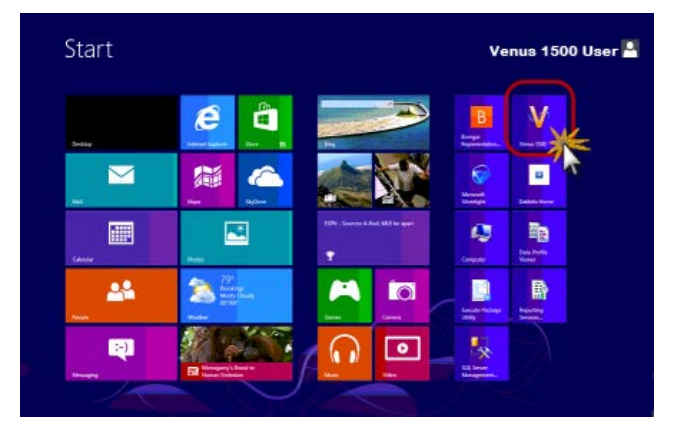

Figure 3: Launching Venus 1500 from the Windows 8 Start Screen

DD3269083 Rev 01 012616